## Android 設定手順(Outlook アプリ)

1. Google Play ストアからAndroid 版Outlook アプリをインストールし、[開く]を押して開きます。

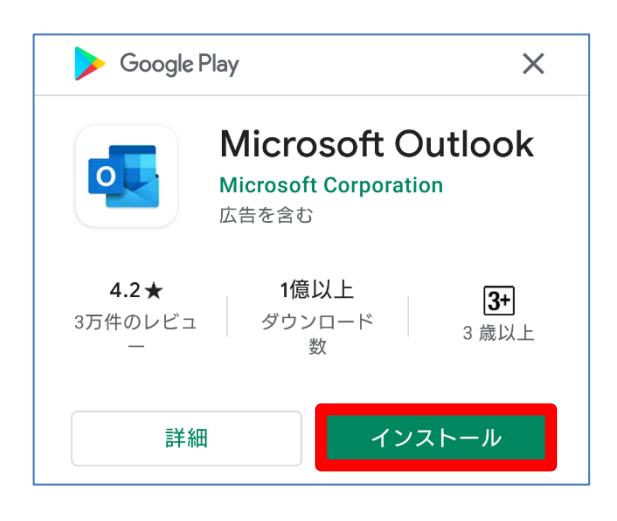

2. [Outlook] 画面が表示されるので、[アカウントを追加してください] をタップします。

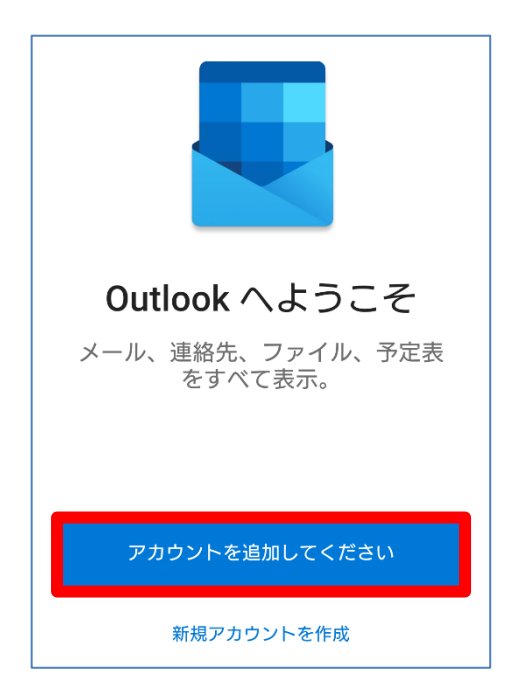

3. 「香大ID@kagwa-u.ac.jp」を入力して、 [続行] をタップします。

(例:s21a000@kagawa-u.ac.jp)

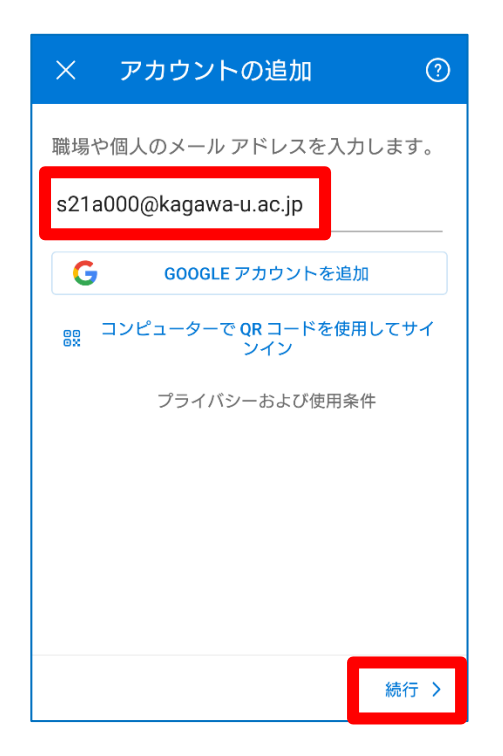

4. 香大IDのパスワードを入力し、[サインイン]をタップします。

| Office 365               |  |  |  |
|--------------------------|--|--|--|
| Microsoft                |  |  |  |
| ← s21a000@kagawa-u.ac.jp |  |  |  |
| パスワードの入力                 |  |  |  |
| ••••••                   |  |  |  |
| パスワードを忘れた場合              |  |  |  |
| 別のアカウントでサインインする          |  |  |  |
| サインイン                    |  |  |  |

5. 以下の画面が表示されたら、ここでは[後で]をタップします。

| 別のアカウントを追加                                    |
|-----------------------------------------------|
| していたい しんそう しんそう しんそう しんそう しんそう しんそう しんそう しんそう |
| 後で 追加 >                                       |

6. 以下の画面が表示されたら、[→]で読み進めるか、 [スキップ] を選択します。

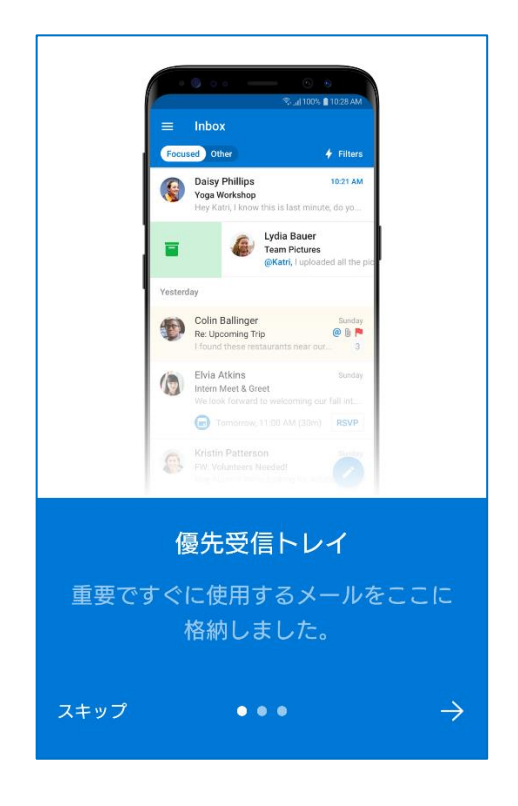

7. 設定したアカウントのメールの受信トレイが表示されます。

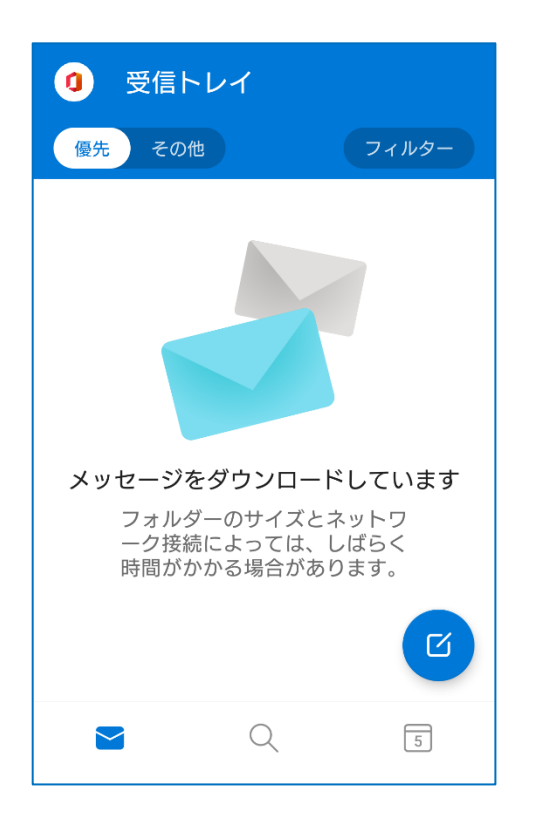

以上で設定は完了です。

※初期設定では、優先受信トレイがONになっていることがあるので、以下の手順でOFFにすることができます。

設定ボタン押下→[優先受信トレイ]をOFFにする

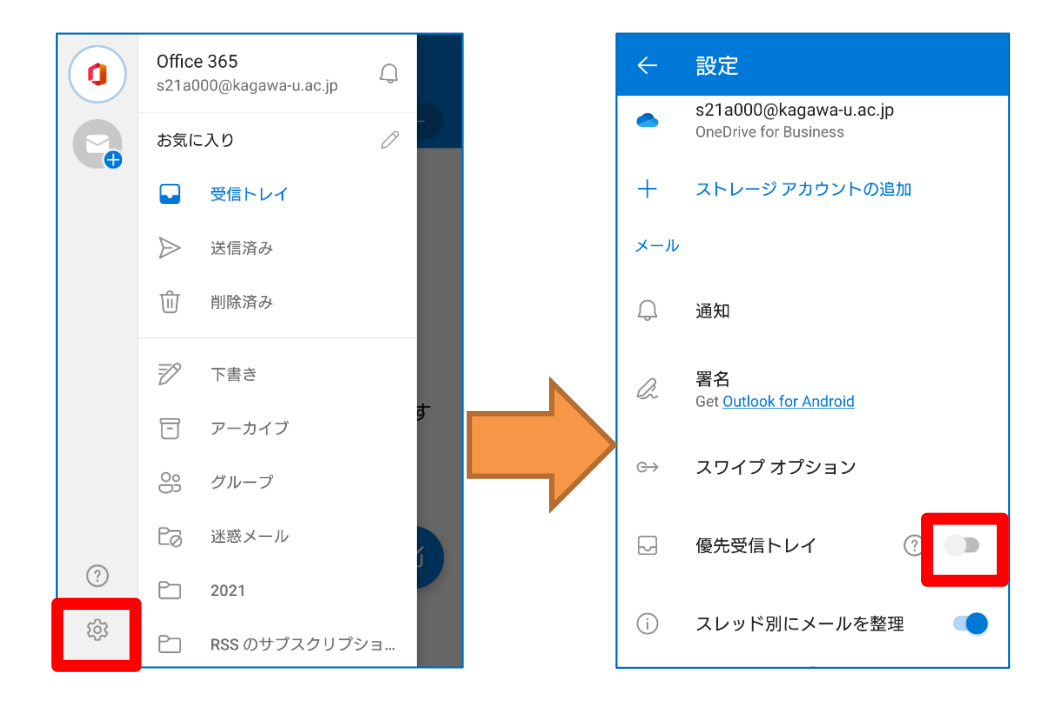

[優先][その他]の表示がなくなります。

| 0 受信ト                                 | レイ                                                | Ŧ                                   |
|---------------------------------------|---------------------------------------------------|-------------------------------------|
| <b>メッセージを</b><br>フォルタ<br>一ク接続<br>時間がか | を <b>ダウンロード</b><br>デーのサイズとネ<br>によっては、し<br>かる場合があり | <b>しています</b><br>いにしています<br>いにしています。 |
|                                       |                                                   | ß                                   |
|                                       | Q                                                 | 5                                   |